Tải về plugin của VNPAY theo Link: https://sandbox.vnpayment.vn/apis/downloads/

# Code tích hợp cho OpenSource

| STT | Mã                      | Download  |
|-----|-------------------------|-----------|
| 1   | WooCommerce trả góp     | Downloads |
| 2   | WooCommerce pay         | Downloads |
| 3   | OpenCart 2.x-3.x        | Downloads |
| 4   | Magento 1.x             | Downloads |
| 5   | Magento 2.x             | Downloads |
| 6   | Joomla VirtueMart 2x-3x | Downloads |

Chọn **Plugins** từ thanh menu bên trái.

Nhấn nút Add New (Cài Mới)

Chọn Tải plugin lên.

Nhấn nút Chọn tệp -> Chọn đến file zip WooCommerce vnpay trả góp đã tải về, nhấn Cài đặt

| 🔞 🍘 wordpress 🗢 S 👂 O + Mői |                                                                                                    |            |  |  |  |  |  |
|-----------------------------|----------------------------------------------------------------------------------------------------|------------|--|--|--|--|--|
| 🙆 Bảng tin                  | Thêm gói mở rộng Tải plugin lên                                                                                                    | Trợ giúp 🔻 |  |  |  |  |  |
| 🖈 Bài viết                  |                                                                                                    |            |  |  |  |  |  |
| 9; Media                    | الأن المحمد «٢ 10» منه، «٢ مناه»، المحمد المحمد المحمد المحمد عنه المحمد المحمد المحمد المحمد المحمد المحمد الم                                                                                                    |            |  |  |  |  |  |
| 📕 Trang                     | Neu bạn có tile .zip của plugin, bạn có thể cái plugin bàng cách tài file lên tại dày.                                                                                                    |            |  |  |  |  |  |
| 🏓 Phán hồi                  |                                                                                                    |            |  |  |  |  |  |
| WooCommerce                 | Chọn tệp vnpay-installcommerce.zip                                                                                                    |            |  |  |  |  |  |
| 🔳 Sản phẩm                  |                                                                                                    |            |  |  |  |  |  |
| Analytics                   |                                                                                                    |            |  |  |  |  |  |
| 🌵 Tiếp thị                  |                                                                                                    |            |  |  |  |  |  |
| 🔊 Giao diện                 | Nới bật Được quan tâm Được gợi ý Yêu Thích Từ khóa 🗸 Tìm kiếm gói mở rộng                                                                                                    |            |  |  |  |  |  |
| 🖄 Plugin 2                  | Plugins extend and expand the functionality of WordPress. You may install plugins in the WordPress Plugin Directory right from here, or upload a plugin in .zip format by clicking the button at the top of this page. |            |  |  |  |  |  |
| Plugin đã cài đặt           |                                                                                                    |            |  |  |  |  |  |
| Cài mới                     | Classic Editor Classic Editor Akismet Anti-Spam: Spam Protection                                                                                                    | Cài đặt    |  |  |  |  |  |
| Plugin File Editor          | Enables the previous "classic" editor and the old-style Edit Chi tiết The best anti-spam protection to block spam comments and spam in a contact form. The most trusted antispam                                       | Chi tiết   |  |  |  |  |  |
| 📥 Thành viên                | plugins that extend this screen.                                                                                                    |            |  |  |  |  |  |

#### Sau khi hoàn tất, Nhấn Kích hoạt plugin

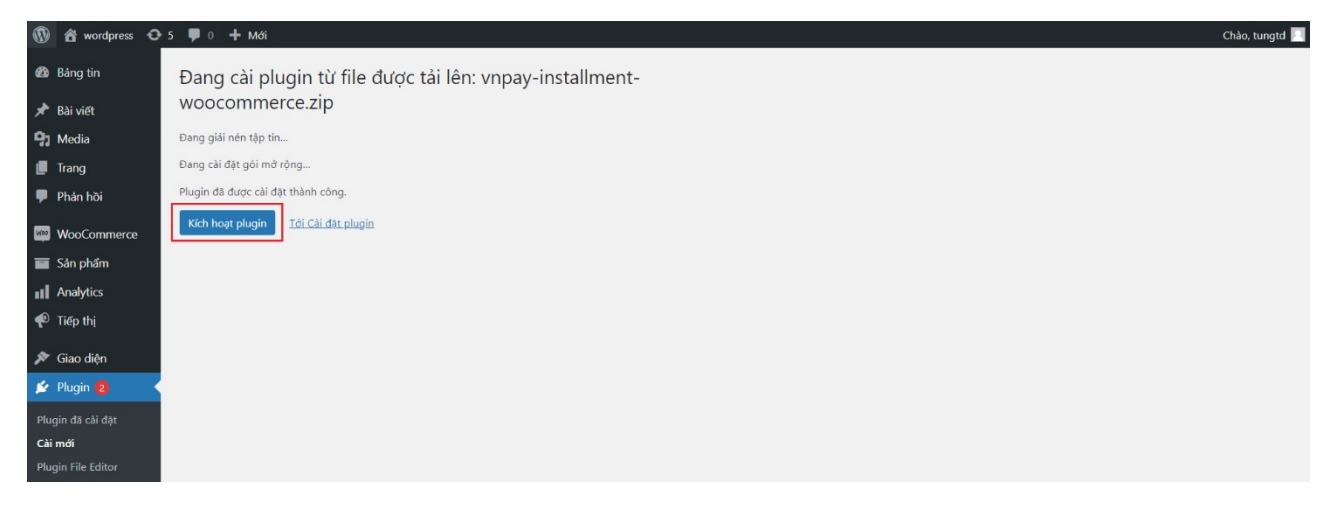

Hoàn tất cài đặt WooCommerce vnpay trả góp

| 🚯 🖀 wordpress 🕯 | <b>D</b> ≁ 5 | 🗭 0 🕂 Mới                          |                                              |                         |                                |   |                           | Chào, tungtd 📃 |
|-----------------|--------------|------------------------------------|----------------------------------------------|-------------------------|--------------------------------|---|---------------------------|----------------|
| 🙆 Bảng tin      |              | Plugin Cài mới                     |                                              |                         |                                |   | Tùy chọn hiển thị 🔻       | Trợ giúp 🔻     |
| 🖈 Bài viết      |              | Plugin đã kích hoạt                |                                              |                         |                                |   |                           | ø              |
| 9 Media         |              |                                    |                                              |                         |                                |   | // 1/ A +// 1/ +//        |                |
| 📕 Trang         |              | Tất cả (5)   Kích hoạt (3)   Không | kích hoạt (2)   Nâng Cấp Hữu Dụng (2)   Đã 1 | ắt Tự động cập nhật (5) |                                |   | n goi mơ rọng da cai dạt. |                |
| 🏴 Phản hồi      |              | Hành động 🗸 Áp                     | dụng                                         |                         |                                |   |                           | 5 mục          |
| WooCommerce     |              | Plugin                             |                                              | Mô tà                   |                                |   | Cập nhật tự động          |                |
| 🖬 Sản phẩm      |              |                                    |                                              | Integrate VNF           | AY paygate into Woocommerce    |   |                           |                |
| Analytics       |              | Ngừng kích hoạt                    |                                              | Phiên bản 1.0           | 3   Bởi VNPAY                  |   |                           |                |
| 🜵 Tiếp thị      |              | VNPAY for Woocommerce              | e                                            | Description of          | the plugin.                    |   | Bật cập nhật tự độn       | g              |
|                 |              | Kích hoạt   Xóa                    |                                              | Phiên bản 1.0           | 0   Bởi thangnh   Xem chi tiết |   |                           |                |
| 🔊 Giao diện     |              |                                    |                                              |                         |                                | 1 |                           |                |
| 💉 Plugin 2      |              | VNPAY-INSTALLMENT                  |                                              | VNPAY INSTA             | LMENT for Woocommerce          |   |                           |                |
|                 |              | Ngung kich hoạt                    |                                              | Phiên bản 1.0           | 1   Bởi VNPAY                  |   |                           |                |

Nhấn mục WooCommerce trong thanh menu bên trái. Chọn Cài đặt -> Thanh toán

Tại mục phương thức thanh toán là vnpayInst tích bật và chọn Cài đặt

| 🕅 🖄 wordpress 📀 5 🕊 0 🕇 Mići |                                                                                                    |                 |  |  |  |  |  |  |
|------------------------------|----------------------------------------------------------------------------------------------------|-----------------|--|--|--|--|--|--|
| 🙆 Bảng tin                   | Thanh toán P C<br>Activity Hoàn tá                                                                                                    | )<br>ăt cài đặt |  |  |  |  |  |  |
| 📌 Bài viết                   | Τις οιύ                                                                                                    | ip 🔻            |  |  |  |  |  |  |
| 9 Media                      | ihung Sản phẩm Giao hàng <b>Thanh toán</b> Tãi khoản & Bảo mật Email Kết hợp Nâng cao                                                         |                 |  |  |  |  |  |  |
| 📕 Trang<br>🛡 Phán hồi        | ương thức thanh toán                                                                                                    |                 |  |  |  |  |  |  |
| ,                            | ơng thức thanh toán nào được cải đặt thì sẽ hiển thị bên dưới và bạn có thể điều chỉnh thứ tự hiển thị ở trang thanh toán khi mua hàng.       |                 |  |  |  |  |  |  |
| WooCommerce                  | Phương thức Bật Mô tả                                                                                                    |                 |  |  |  |  |  |  |
| Trang chính                  | r noong since oyr no w                                                                                                    |                 |  |  |  |  |  |  |
| Đơn hàng 🧿<br>Khách hàng     | E ^ V Chuyén khoán ngắn hàng Take payments in person via BACS. More commonly known as direct bank/wire transfer.                              | ]               |  |  |  |  |  |  |
| Báo cáo                      |                                                                                                    |                 |  |  |  |  |  |  |
| Cài đặt                      | E ^ V Kiếm tra thanh toán Thực hiện thanh toán trực tiếp qua séc. Phương thức thanh toán này rất hữu ích Cải đặt trong việc kiếm tra đơn bảng |                 |  |  |  |  |  |  |
| Extensions                   | utong việc kiếnt tả dùn hàng.                                                                                                    |                 |  |  |  |  |  |  |
| Sán phẩm                     | E 🔨 V Trà tiền mặt khi nhận hàng Dế khách hàng trà bằng tiền mặt (hoặc bằng cách khác) khi nhận hàng.                                         |                 |  |  |  |  |  |  |
| Analytics                    | 🗉 🔨 🗸 vnpayinst – Thanh toán trả góp qua VNPAY 💽                                                                                              | ר               |  |  |  |  |  |  |
| 🐢 Tiếp thị                   |                                                                                                    | _               |  |  |  |  |  |  |
| 🔊 Giao diện                  | 🗏 🔨 🗸 vnpay – Thè nội địa và tài khoản ngân hàng 🌑 Cải đặt                                                                                    |                 |  |  |  |  |  |  |
| 🕼 Plugin 👩                   |                                                                                                    |                 |  |  |  |  |  |  |
| 👗 Thành viên                 | u thay đđi                                                                                                    |                 |  |  |  |  |  |  |

Nhập thông tin kích hoạt Cổng thanh toán VNPAY đã được VNPAY cung cấp qua Email.

## Thông tin cấu hình:

| BẢNG MÔ TẢ THÔNG TIN CẤU HÌNH |                                                     |  |  |  |  |
|-------------------------------|-----------------------------------------------------|--|--|--|--|
| Enable/Disable                | Bật/tắt plugins                                     |  |  |  |  |
| Tiêu đề                       | Tiêu đề hiển thị cho khách hàng chọn thanh toán     |  |  |  |  |
| Mô Tả                         | Mô tả cho Khách hàng khi chọn thanh toán qua VNPAY  |  |  |  |  |
| VNPAY URL                     | Url khởi tạo giao dịch sang VNPAY( VNPAY Cung cấp ) |  |  |  |  |
| client ld                     | Mã định danh của Merchant ( VNPAY Cung cấp)         |  |  |  |  |
| Terminal ID                   | Mã terminal ( VNPAY Cung cấp)                       |  |  |  |  |
| Secret Key                    | Chuỗi bí mật (VNPAY Cung cấp)                       |  |  |  |  |
| User namme                    | Tên truy cập của Merchant ( VNPAY Cung cấp)         |  |  |  |  |
| Mật khẩu                      | Mật khẩu truy cập của Merchant ( VNPAY Cung cấp)    |  |  |  |  |
| Client Secret                 | Chuỗi bí mật ( VNPAY Cung cấp)                      |  |  |  |  |
| Locale                        | Ngôn ngữ thanh toán khi sang cổng thanh toán VNPAY  |  |  |  |  |

## Hoàn thất thông tin chọn **Lưu thay đổi**

| 🔞 🏦 wordpress 🖸                                                                      | 5 🗭 0 🕂 Мо́і                  |          |                                     |                        |       |         |          |  |                | Chào, tungtd 📃        |
|--------------------------------------------------------------------------------------|-------------------------------|----------|-------------------------------------|------------------------|-------|---------|----------|--|----------------|-----------------------|
| 🍘 Bảng tin                                                                           | Thanh toán                    |          |                                     |                        |       |         |          |  | FD<br>Activity | O<br>Hoàn tất cài đặt |
| <ul> <li>★ Bài viết</li> <li>✿ Media</li> <li>● Trang</li> <li>● Phản hồi</li> </ul> | Chung Sản phẩm<br>vnpayInst 🤰 | Giao hàr | ng Thanh toán                       | Tài khoản & Bảo mật    | Email | Kết hợp | Nâng cao |  |                | Trợ giúp ▼            |
| 👐 WooCommerce                                                                        | Bật/Tắt                       |          | <ul> <li>Enable vnpayIns</li> </ul> | t Paygate              |       |         |          |  |                |                       |
| Trang chính<br>Đơn hàng 🧿<br>Khách hàng                                              | Tiêu đề                       | 0        | Thanh toán trả góp                  | o qua VNPAY            |       |         |          |  |                |                       |
| Báo cáo                                                                              | Mô tả                         | 0        | Thanh toán trả góp                  | o trực tuyến qua VNPAY |       |         |          |  |                |                       |
| <b>Cài đặt</b><br>Tình trạng<br>Extensions                                           | VNPAY URL                     | 0        | https://sandbox.vn                  | payment.vn/isp-svc     |       |         |          |  |                | ĥ                     |
| 🖬 Sản phẩm<br>ກໍ່ສາເງັນກາກກຳ                                                         | client Id                     | 0        | 0123456789                          |                        |       |         |          |  |                |                       |
| Đơn hàng 🧿<br>Khách hàng<br>Báo cáo                                                  | Terminal ID                   | 0        | XXXXXXXXXX                          |                        |       |         |          |  |                |                       |
| Cài đặt                                                                              | Secret Key                    | 0        | ••••••                              |                        |       |         |          |  |                |                       |
| Tình trạng<br>Extensions                                                             | User namme                    | 0        | vnpay                               |                        |       |         |          |  |                |                       |
| <ul> <li>Sån phẩm</li> <li>Analytics</li> </ul>                                      | Mật khẩu                      | 0        | •••••                               |                        |       |         |          |  |                |                       |
| 🐢 Tiếp thị                                                                           | Client Secret                 | 0        | MQIMAA7JND2TC                       | YYX42HSB7DO2OPO9A      |       |         |          |  |                |                       |
| <ul> <li>Giao diện</li> <li>Plugin (2)</li> </ul>                                    | Locale                        | 0        | vn                                  |                        |       | ~       |          |  |                |                       |
| 👗 Thành viên<br>🖋 Công cụ                                                            | Lưu thay đổi                  |          |                                     |                        |       |         |          |  |                |                       |
| 🗳 Cài đặt                                                                            |                               |          |                                     |                        |       |         |          |  |                |                       |
| 🔮 Thu gọn menu                                                                       |                               |          |                                     |                        |       |         |          |  |                |                       |

### Đặt hàng và thanh toán trên môi trường Sandbox - môi trường thử nghiệm qua VNPAY

Truy cập website bán hàng tiến hành mua hàng và thanh toán

| Giỏ <mark>h</mark> àng |                   |               |             |                   | Q Tìm kiếm                                                    |  |  |  |
|------------------------|-------------------|---------------|-------------|-------------------|---------------------------------------------------------------|--|--|--|
|                        | Sản phẩm          | Giá           | Số lượng    | Tạm tính          | Bài viết mới                                                  |  |  |  |
| 0 <sup>mb</sup>        | IPhone 11 Pro Max | 25000000₫     | 1           | 25000000 <u>đ</u> | Chào tất cả mọi người!                                        |  |  |  |
|                        | -                 |               |             |                   | Phản hồi gần đây                                              |  |  |  |
| Mã ưu đãi              | Áp dụng           |               | - 20        | Cập nhật giỏ hàng | Một người bình luận WordPress<br>trong Chảo tất cả mọi người! |  |  |  |
|                        |                   | Cộng giỏ hàng |             |                   |                                                               |  |  |  |
|                        |                   | Tạm tính      | 2500000     | 0₫                | Tháng Chín 2021                                               |  |  |  |
|                        |                   | Tổng          | 250000      | 00₫               |                                                               |  |  |  |
|                        |                   | Tiến bà       | nh thanh to | án 🛋              | Chuyên mục                                                    |  |  |  |
|                        |                   | пенна         | in than to  |                   | Chưa phân loại                                                |  |  |  |

Nhập thông tin thanh toán bằng thẻ test VISA.

#### Thẻ test:

| Loại thẻ     | VISA             |
|--------------|------------------|
| Số thẻ       | 4456530000001096 |
| CVC/CVV      | 123              |
| Tên chủ thẻ  | NGUYEN VAN A     |
| Ngày hết hạn | 12/26            |
| Email        | test@gmail.com   |
| Địa chỉ      | 22 Lang Ha       |
| Thành phố    | Ha Noi           |

|                             | Thanh                            | toán trả góp             |                          |                          |  |  |  |  |  |  |
|-----------------------------|----------------------------------|--------------------------|--------------------------|--------------------------|--|--|--|--|--|--|
| Ngân hàng trả góp           |                                  |                          |                          |                          |  |  |  |  |  |  |
| VPBank     Ngân hàng VPBank |                                  |                          |                          |                          |  |  |  |  |  |  |
| Loại thể thanh toán         |                                  |                          |                          |                          |  |  |  |  |  |  |
|                             |                                  |                          |                          |                          |  |  |  |  |  |  |
| AMEX VISA MASTERCARD        |                                  |                          |                          |                          |  |  |  |  |  |  |
|                             |                                  |                          |                          |                          |  |  |  |  |  |  |
| ЈСВ                         |                                  |                          |                          |                          |  |  |  |  |  |  |
| JCB                         |                                  |                          |                          |                          |  |  |  |  |  |  |
| Thông tin đơn bàng          |                                  |                          |                          |                          |  |  |  |  |  |  |
| Giá trị đơn hàng            |                                  |                          |                          | 6.000.000 <sup>VND</sup> |  |  |  |  |  |  |
| Thông tin trả góp           |                                  |                          |                          |                          |  |  |  |  |  |  |
| Kỳ hạn trả góp              | 3 tháng                          | 6 tháng                  | 9 tháng                  | 12 tháng                 |  |  |  |  |  |  |
| Phí trả góp                 | OAND                             | OVND                     | ONND                     | OVND                     |  |  |  |  |  |  |
| Tổng tiền trả góp           | 6.000.000 <sup>VND</sup>         | 6.000.000 <sup>VND</sup> | 6.000.000 <sup>VND</sup> | 6.000.000 <sup>VND</sup> |  |  |  |  |  |  |
| Trả góp mỗi tháng           | 2.000.000 <sup>VND</sup>         | 1.000.000 <sup>VND</sup> | 666.667 <sup>VND</sup>   | 500.000 <sup>VND</sup>   |  |  |  |  |  |  |
|                             | Chọn                             | O<br>Chọn                | Chọn                     | Chọn                     |  |  |  |  |  |  |
| Thông tin thanh toán        |                                  |                          |                          |                          |  |  |  |  |  |  |
| Phí giao dịch               |                                  |                          |                          | 0 <sup>VND</sup>         |  |  |  |  |  |  |
| Tổng tiền thanh toán        |                                  |                          | 6                        | .000.000 <sup>VND</sup>  |  |  |  |  |  |  |
| 🗸 Tôi đồng                  | g ý với <u>điều khoản</u> của VN | IPAY                     |                          |                          |  |  |  |  |  |  |
|                             | Hủy thanh toán                   |                          | Tiếp tục                 |                          |  |  |  |  |  |  |
|                             |                                  |                          |                          |                          |  |  |  |  |  |  |

| VNPAY <sup>QR</sup>                                                                                                    |                                            |            | Giao dịch nết hạn sau                                                                                                    |
|----------------------------------------------------------------------------------------------------|--------------------------------------------|------------|----------------------------------------------------------------------------------------------------|
| Thông tin đơn hàng                                                                                                    | Th                                         | ianh toá   | án trả góp                                                                                                    |
| Thong an don hang                                                                                                    | Số thẻ                                     |            |                                                                                                    |
|                                                                                                    | **********1096                             |            | VIS                                                                                                    |
| Số tiên thanh toán                                                                                                    | Ngày hết hạn 🚯                             |            | CVC/CVV A                                                                                                    |
| 0.000.000                                                                                                    | 12/26                                      | المستر     |                                                                                                    |
| Mã đơn hàng                                                                                                    |                                            | a abu thá) |                                                                                                    |
| 20230609111357                                                                                                    |                                            | o chu the) |                                                                                                    |
| Nhà cung cấp                                                                                                    |                                            |            |                                                                                                    |
| VNPAY - IryitNow                                                                                                    | Hủy thanh toár                             | n l        | Tiếp tục                                                                                                    |
| • <u>1900.5555.77</u> • <u>hotrovnpa</u>                                                                                                    | ay@vnpay.vn<br>Phát triển bởi VNPAY © 2023 |            | Generation Secure                                                                                                    |
| ng thành công                                                                                                    | ay@vnpay.vn<br>Phát triển bởi VNPAY © 2023 |            | Constraints of the second second seco |
| ng thành công<br>Đơn hàng đã nhận                                                                                                    | ay@vnpay.vn<br>Phát triển bởi VNPAY © 2023 |            | Q Tim kiếm                                                                                                    |
| <ul> <li><u>1900.5555.77</u> Image hotrovnparticular</li> <li>ng thành công</li> <li>Đơn hàng đã nhận</li> <li>Cảm ơn bạn. Đơn hàng của bạn đã được nhận.</li> </ul>                                                                                                    | ay@vnpay.vn<br>Phát triển bởi VNPAY © 2023 |            | TÎM KIÉM Bải viết mới                                                                                                    |
| ng thành công<br>Đơn hàng đã nhận<br>Cảm ơn bạn. Đơn hàng của bạn đã được nhận.                                                                                                    | ay@vnpay.vn<br>Phát triển bởi VNPAY © 2023 |            | Q       Tîm kiếm         Bài viết mới         Bài viết mới                                                                                                    |
| <ul> <li>1900.5555.77</li> <li>Ing thành công</li> <li>Đơn hàng đã nhận</li> <li>Cảm ơn bạn. Đơn hàng của bạn đã được nhận.</li> <li>MÃ Đơn HÀNG:</li> <li>44</li> <li>NGĂY:</li> <li>7 Tháng Chín, 2021</li> </ul>                                                                                | ay@vnpay.vn<br>Phát triển bởi VNPAY © 2023 |            | Q       Tim kiếm         Bải viết mới         Bải viết mới         Phản hồi gần đây                                                                                                    |
| 1900.5555.77       Image: hotrovnpace         ng thành công       Dơn hàng đã nhận         Cảm ơn bạn. Đơn hàng của bạn đã được nhận.       Cảm ơn bạn. Đơn hàng của bạn đã được nhận.         Mã Đơn HÀNG:       44         NGAR:       7 Tháng Chín, 2021         EMAIL:       Khanhtb@gmail.com | ay@vnpay.vn<br>Phát triển bởi VNPAY © 2023 |            | Q       Tim kiém         Bài viết mới          Bài viết mới          Phảo hồi gần dây          Phảo hồi gần dây                                                                                                    |
| 1900.5555.77       Image thanh công         Dơn hàng đã nhận         Cảm ơn bạn. Đơn hàng của bạn đã được nhận.         Mã Đơn HÀNG:         44         NGÀY:         7 Tháng Chín, 2021         EMAIL:         Khanhtb@gmail.com         Tổng cóng:         25000000                              | ay@vnpay.vn<br>Phát triển bởi VNPAY © 2023 |            | Im kiém         Bài viết mới         Bài viết mới         Chào tất cả mọi người!         Phản hồi gần đây         Một người bình luận Word Press<br>trong Chào tất cả mọi người!         Lưu trữ                                                                                                    |

### Kiểm tra tình trạng đơn hàng tại mục **WooCommerce**

Chọn tới **Đơn hàng** 

| 📕 Trang<br>🛡 Phản hồi                      | Đơn hàng                    |         |                   |                          |                                              |           | Inbox Hoàn tất cài đặt                                                                                                    |
|--------------------------------------------|-----------------------------|---------|-------------------|--------------------------|----------------------------------------------|-----------|----------------------------------------------------------------------------------------------------|
| MailPoet                                   | Tất cả (3)   Đang xử lý (3) |         |                   |                          |                                              |           | Tìm đơn hàng                                                                                                    |
| WooCommerce                                | Hành động 🗸 🗸               | Áp dụng | Tất cả các ngày 🗸 | Lọc theo tài khoản khách | hàng 🗸 Lọc                                   |           |                                                                                                    |
| Trang chính<br>Đơn hàng                    | 🗋 Đơn hàng                  |         | Ngày              | Tình trạng               | Thanh toán                                   | Tổng      | Các thao tác                                                                                                    |
| Khách hàng<br>Phiếu ưu đãi                 | 🗍 #44 Khánh Bình            | •       | 9 phút trước      | Đang xử lý               | Khánh Bình, hà nội, hà nội<br>qua Thanh toán | 25000000đ | <ul> <li>Image: A start of the start of the start of</li></ul> |
| Báo cáo<br>Cài đặt                         | #30 demo test               | Ф       | 6 giờ trước       | Đang xử lý               | demo test, hà nội, hà nội<br>qua Thanh toán  | 25000000₫ | <b>~</b>                                                                                                    |
| Phần mở rộng<br>Mailchimp                  | #27 demo test               | Φ       | 7 giờ trước       | Đang xử lý               | demo test, hà nội, hà nội<br>qua Thanh toán  | 25000000₫ | ~                                                                                                    |
| 🖬 Sản phẩm                                 | 🗋 Đơn hàng                  |         | Ngày              | Tinh trạng               | Thanh toán                                   | Tổng      | Các thao tác                                                                                                    |
| <ul> <li>III Analytics</li> <li></li></ul> | Hành động 🗸 🗸               | Áp dụng |                   |                          |                                              |           |                                                                                                    |
| 🔊 Giao diện                                |                             |         |                   |                          |                                              |           |                                                                                                    |
| 🖌 Plugin<br>🌲 Thành viên                   |                             |         |                   |                          |                                              |           |                                                                                                    |

## CẢM ƠN BẠN ĐÃ SỬ DỤNG DỊCH VỤ CỦA VNPAY

Xin lưu ý: Để cập nhật được tình trạng đơn hàng sau thanh toán, đơn vị kết nối cần gửi domain cài đặt plugin cho VNPAY.

Mọi thắc mắc hoặc yêu cầu hỗ trợ, xin vui lòng liên hệ với VNPAY qua email: kythuatctt@vnpay.vn

Trân trọng!